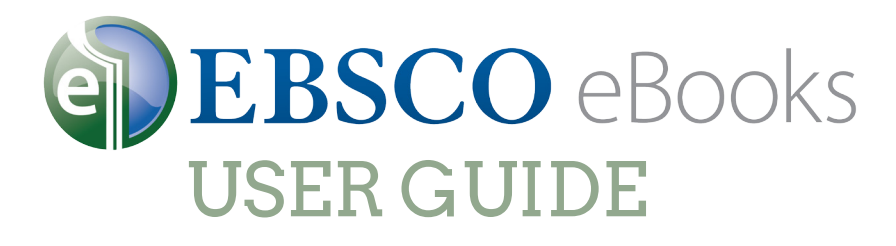

## How to Download to Your PC & Compatible eReaders

# The Steps

Find an eBook on EBSCOhost

Read it in your browser or Checkout/Download

Open with Adobe® Digital Editions

Connect eReader to your computer

Drag the eBook to the eReader icon in Digital Editions

Download to Apple devices and read with the Bluefire app

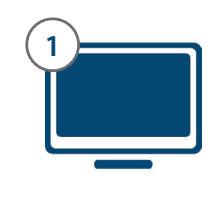

#### What You Will Need

A computer with Adobe<sup>®</sup> Digital Editions software (free) installed

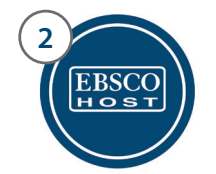

3

Access to EBSCO*host* through your institution

A free, personal My EBSCO*host* Folder account to checkout or download titles

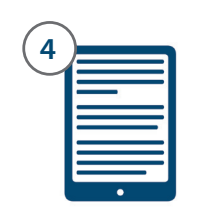

A compatible eReader, Apple device, or PC to read the book on.

A cord to plug your eReader into the PC (unless you have an Apple device)

### 1 Create a free My EBSCO*host* account

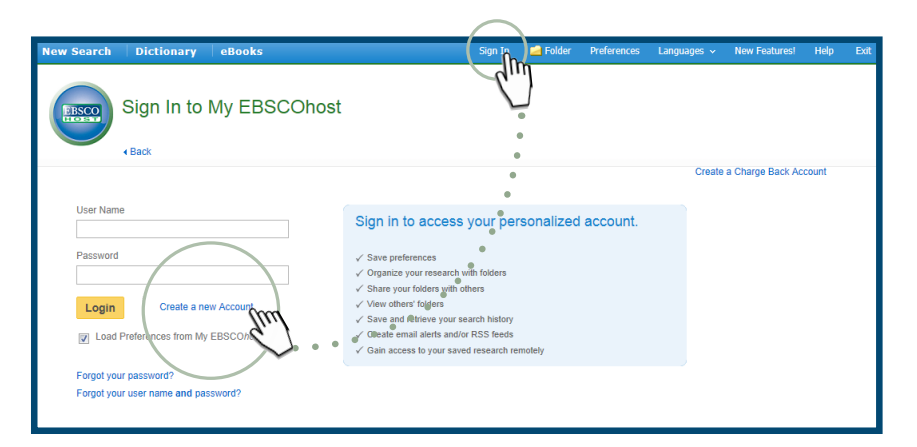

- 1. Log into EBSCO*host* and click the "Sign In" link along the top of the page
- 2. Click "Create a new Account"
- 3. Enter the relevant information and remember your Username and Password
- 4. Use your new Username and Password to log in to My EBSCO*host*

## 2 Checkout and Download to PC

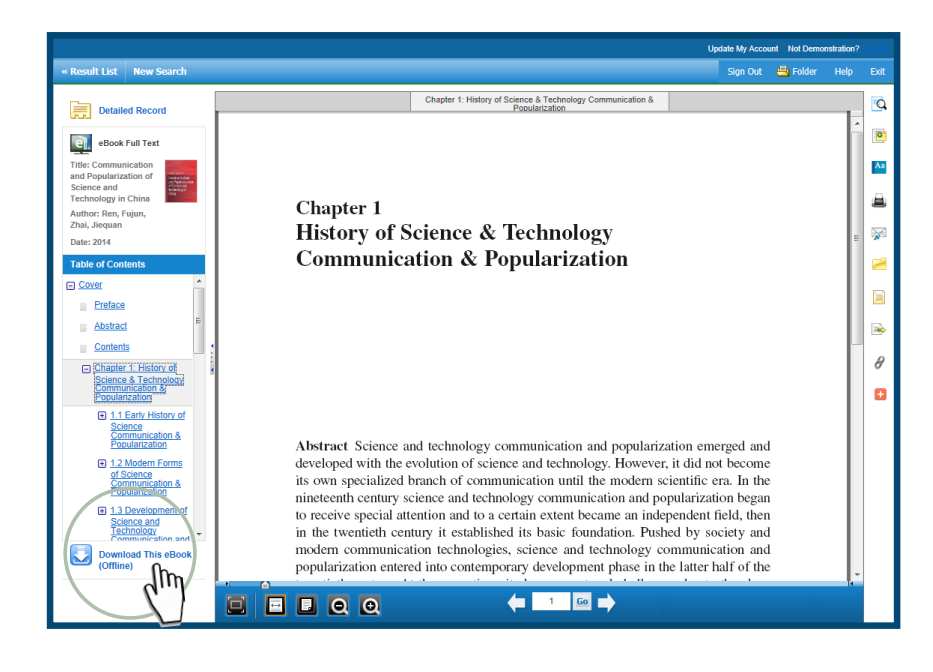

- 1. Search EBSCO*host* for eBook titles of interest.
- 2. Select the book that you would like to read by clicking on "Download This eBook (Offline)" in the result list
- Select a Checkout Period and click "Checkout & Download"
- When the File Download box opens, select "Open" and the eBook opens in Adobe® Digital Editions.

Transfer to eReaders compatible with Adobe® Digital Editions

(Supported devices include Nook, Kobo, or Sony readers.)

- 1. Connect your eReader to your computer using its own USB cable.
- 2. Adobe Digital Editions will show your eReader under "Bookshelves" on the left.
- 3. Click on the title of the eBook you downloaded, and drag and drop it onto the eReader icon.
- 4. To confirm transfer, click on the eReader icon and look for the title on the device.
- 5. Eject your eReader by clicking on the icon in the system tray.

#### Download to Apple devices

(Supported devices include iPad, iPhone, or iPod touch.)

- 1. Install the free Bluefire reading app available from iTunes.
- 2. Using a Wi-Fi or data connection, search for and download the eBook with the Safari browser, and then tap to open in Bluefire.

For more assistance contact support@ebsco.com

3

or visit http://support.ebsco.com/ebooks